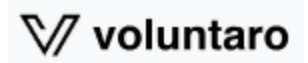

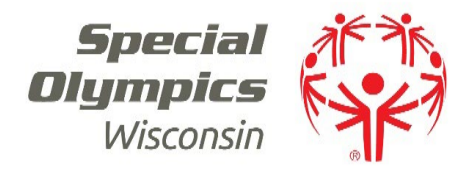

## Voluntaro Platform – Launching 2/10/25

## A. Returning Volunteers

- 1. Visit our website: <u>https://specialolympicswisconsin.org/get-involved/volunteer/class-a-volunteer/</u>
  - a. Follow the link to launch the Voluntaro platform:
  - b. Enter your username and password; click login.

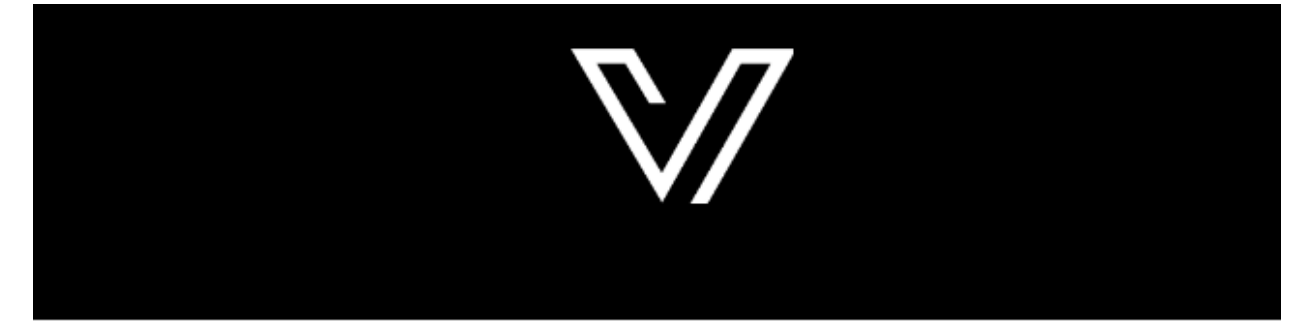

| A         | Q         |
|-----------|-----------|
| Home      | Search    |
| <u>[]</u> |           |
| Training  | Documents |

c. To check your status, click Home

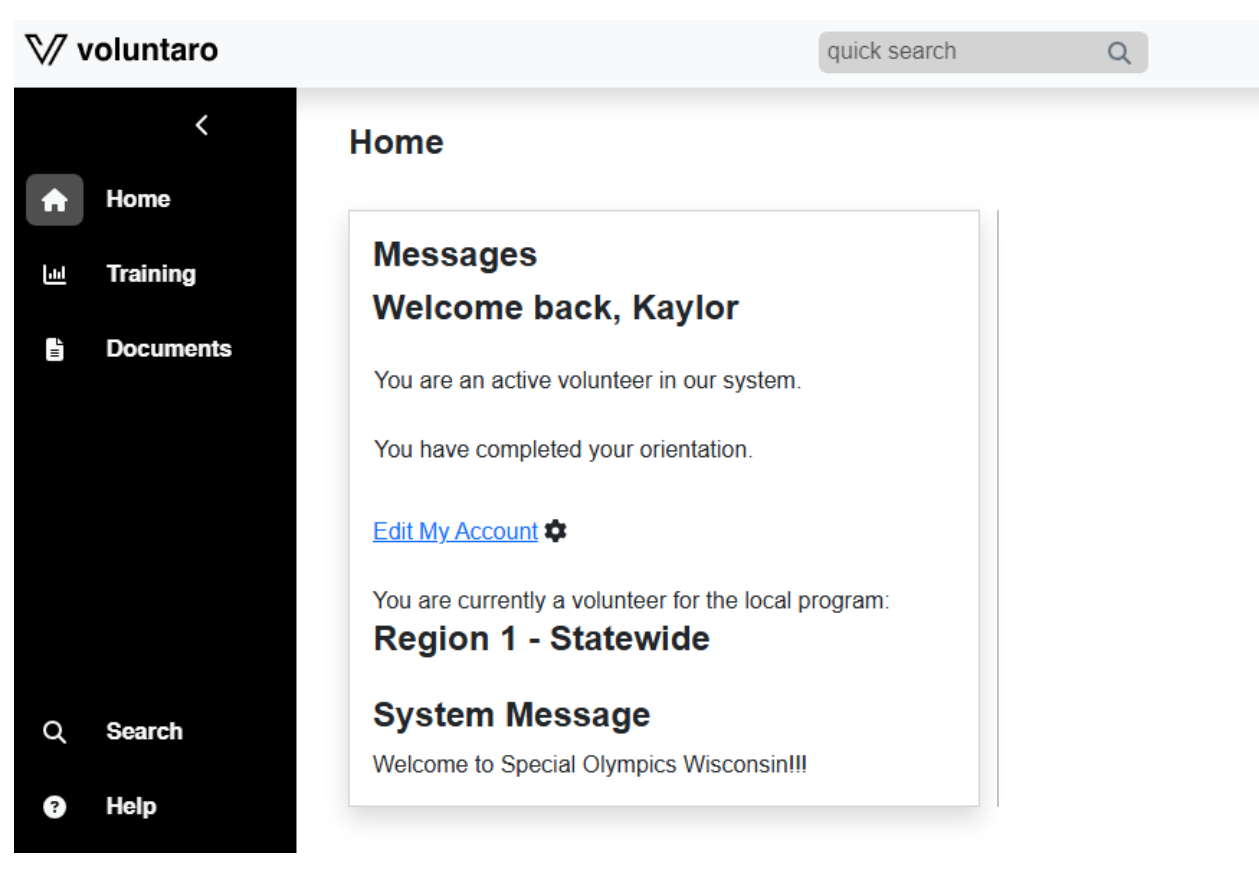

- d. To make any contact information changes, click Edit My Account
- e. If you would like to review the training modules, click on the Training tab
- f. You will be notified via email when your application is due for renewal.
  - 1. It is essential that you update your email address if you change it to receive these reminders.
- 2. For questions on the application process, see the Applicants Training Document.